## 第一步驟:

1. 請先至合作金庫學費代收網網址如下: <u>https://ars.tcb-</u> <u>bank.com.tw/school/Page/Main.htm</u>

2. 請選取學生登入(如下圖)

| <b>6</b> 合作含準銀行<br>million coordantive cann | 學費                  | 代收網                                                                                                    | Casy<br>Electronic Agency Receipt Sy | stem |  |
|---------------------------------------------|---------------------|----------------------------------------------------------------------------------------------------|--------------------------------------|------|--|
|                                             | 學被登入<br>School Culy | 1                                                                                                    | 學 <u>集登</u> 入<br>Sivelant Only       | ]    |  |
|                                             |                     | Control Control Contro | 信金基銀行                                |      |  |
|                                             | ☑ 合作金庫銀行 版料         | 客戶資料保密措施與隱私權政策<br>權所有 © 2003 TCB BANK. All                                                                                                    | Rights Reserved.                     |      |  |

第二步驟:

請拉選下列三個選項(如下圖)

學校分類:五專、學校:財團法人新生醫護管理專科學校(推廣中心),此欄位 務必選取「財團法人新生醫護管理專科學校(推廣中心)」、學生代碼:請使用 身分證字號後九碼(去除英文)

輸入完成後請按確定鍵

| C合作會準銀行<br>FALWAR GOOFGAATIVE GAAR |   |                                                             |  |  |  |  |  |
|------------------------------------|---|-------------------------------------------------------------|--|--|--|--|--|
|                                    |   |                                                             |  |  |  |  |  |
| 繳款狀態查詢                             | × |                                                             |  |  |  |  |  |
| 網路ATM                              | ÷ | LOGIN                                                       |  |  |  |  |  |
| e-Bill全國繳費網                        | • |                                                             |  |  |  |  |  |
| 信用卡繳費                              | + | ■ 學生登入                                                      |  |  |  |  |  |
| 下載IE                               | E | 學校分類: [(03)五専                                               |  |  |  |  |  |
| 下載ADOBE                            | × | #tr:         (Note: 100,000,000,000,000,000,000,000,000,000 |  |  |  |  |  |
| 常見問題                               | • |                                                             |  |  |  |  |  |
| 跨境繳費操作說明                           | ٠ |                                                             |  |  |  |  |  |
| 台灣Pay繳費付款流程                        | ĸ |                                                             |  |  |  |  |  |
| 注意事項                               |   | 繳費方式                                                        |  |  |  |  |  |

## 第三步驟:

請選取列印繳費單/eAtm 繳費(本功能需先下載軟體)如下圖 請務必確認是否有顯示銷帳編號欄位

| :代收入口網(學生) 🖌 🗸 | 回登入頁 |                  |                  |                 |             |                    |                 | 登入帳         | ŝŧ:        |
|----------------|------|------------------|------------------|-----------------|-------------|--------------------|-----------------|-------------|------------|
|                | + 所そ | 主位置: 🗾 <u>略3</u> | <u> 過巡覽連結</u>    | <u>首頁</u> > 學生繳 | 曹資料查請       | 旬                  |                 |             |            |
| 生繳費資料查詢        |      |                  |                  |                 | 周什丝         | 建态到本               | -6              |             |            |
|                |      |                  |                  |                 | *1ª         |                    |                 |             |            |
|                | 學行   | 精神 化 思想          | ▶ 大確認3<br>  <br> | 別印之微 曹国<br>銷售矩語 | <u>乳相關資</u> | <b>料(如</b> 4<br>余額 | ▶年度、金額等<br>雌当壯雄 | )是否正石       | 功能區        |
|                | 109  | 109第二 進月         | 目科街東 HT          | 92 21 10        | 06 4        | 00                 | 未在合庫繳           | <b>貴</b> 列印 | 教費單 eAtm撤費 |
|                |      | 学用。              | 1                |                 |             |                    |                 |             |            |
|                |      |                  |                  |                 |             |                    | 4               |             |            |
|                |      |                  |                  |                 |             |                    |                 |             |            |
|                |      |                  |                  |                 |             |                    |                 |             |            |
|                |      |                  |                  |                 |             |                    |                 |             |            |
|                |      |                  |                  |                 |             |                    |                 |             |            |
|                |      |                  |                  |                 |             |                    |                 |             |            |

列印後請注意銷帳編號

第四步驟:

請使用手機條碼/列印紙本至各大超商、合庫繳款,繳款後請務必妥善保管收據 ※請注意繳款期限,如超過繳費期限將無法進行繳款

## 財團法人新生醫護管理專科學校(推廣中心) 325 桃園市龍潭區中豐路高平段418號

請寄至:

| 先生 |    |
|----|----|
| 女士 | 公啟 |
| 寶號 |    |

| 使用 自動環境機(金融子) 服要費得很要費所列級就会編版付不受二萬二之用的!     自動環境機構紙就於。但行代號:006 林 - 紙號 (139252202002023) (4 服費 早 4 編集 (4 編集 4 編集 (139252202002023))     化 4 服 (4 点 2 1 1 1 1 1 1 1 1 1 1 1 1 1 1 1 1 1 1                                                                                                    | 無請                                                      | 法投逃<br>F速退回                                                                                                    | 走り前           | 前印繳費單<br>第一次登入                         | 鲷址:hi<br>本站需S     | ttps://ars<br>SL驗證故婦 | s.tcb-bar<br>町頁顯示會 | k.com<br>延遅)               | n. t<br>賤利 | tw/student<br>砂藏                                                                                          |     |      |
|----------------------------------------------------------------------------------------------------|---------------------------------------------------------|----------------------------------------------------------------------------------------------------|---------------|----------------------------------------|-------------------|----------------------|--------------------|----------------------------|------------|----------------------------------------------------------------------------------------------------|-----|------|
| 財團法人新生 醫護管理專科學被總賬厚々つ)       109109第二字集 (如本104.500)         2.4       一字並       6.(142)       「中級 (集理44)       「日本 (集) (集) (126)       (1.188) (121)       (1.188) (121)       (1.188) (121)       (1.188) (121)       (1.188) (121)       (1.188) (121)       (1.188) (121)       (1.188) (121)       (1.188) (121)       (1.188) (121)       (1.188) (121)       (1.188) (121)       (1.188) (121)       (1.188) (121)       (1.188) (121)       (1.188) (121)       (1.188) (121)       (1.188) (121)       (1.188) (121)       (1.188) (121)       (1.188) (121)       (1.188) (121)       (1.188) (121)       (1.188) (121)       (1.188) (121)       (1.188) (121)       (1.188) (121)       (1.188) (121)       (1.188) (121)       (1.188) (121)       (1.188) (121)       (1.188) (121)       (1.188) (121)       (1.188) (121)       (1.188) (121)       (1.188) (121)       (1.188) (121)       (1.188) (121)       (1.188) (121)       (1.188) (121)       (1.188) (121)       (1.188) (121)       (1.188) (121)       (1.188) (121)       (1.188) (1.188) (121)       (1.188) (121)       (1.188) (121)       (1.188) (1.188) (121)       (1.188) (1.188) (121)       (1.188) (1.188) (121)       (1.188) (1.188) (121)       (1.188) (1.188) (1.188) (1.188) (1.188) (1.188) (1.188) (1.188) (1.188) (1.188) (1.188) (1.188) (1.188) (1.188) (1.188) (1.188) (1.188) (1.188) (1.188) (1.188) (1.188) (1.188) (1.188) (1.188) (1.188) (1.188) (1.188) (1.188) (1.188) (1.188) (1.188) (1.188) (1.188) (1.188) (1.188)                                                                                                    | 使用<br>自 動                                               | 自動櫃員 <br> <br> 植員機轉                                                                                                    | 機 (金<br>帳繳款   | 融卡)缴4<br>,銀行代3                         | ▶費得依<br>\$ : 006、 | 學費所列謝<br>轉入帳號        | t款金額缴<br>(139252x  | 付不<br>xxxxx                | € :<br>xx  | 三萬元之限制。<br>IXX)依繳費單之銷帳編號輸入,並請列印收據保存。                                                                      |     |      |
| d.a     Pix     A(19)     Pix     A(2)     I.m. #2##     Pix     I.m. #2##     Pix     I.m. #2##     Pix     Pix     Pi                                                                                                    | 财團注                                                     | 去人新生暑                                                                                                    | <b>化进管</b>    | 理專科學                                   | 校(開創) 張           | 中心)                  | 1091093            | 二學                         | ¥          | ·汉·二个 [1] 不] ··)-                                                                                         |     |      |
| 山山山山山山山山山山山山山山山山山山山山山山山山山山山山山山山山山山山山                                                                                                    | 姓名                                                      |                                                                                                    | 學號            |                                        | 斎/科別<br>護         | 理科                   | 年級 5<br>班級 護5      | 里科主                        | 索          | <ol> <li>1. 繳費日期:即日起至110年3月12日。</li> <li>3. 續續於110/3/12前至全省各地合作金庫銀行或信用卡、便利商店知?</li> <li>11. へ不</li> </ol> | -   | 第    |
| 國家國家領: \$4,300         新信書家國國家(國家)         新信書家國國家(國家)         新信書家國國家(國家)         新信書家國國家)         新信書家國國家(國家)         新信書家國國家)         新信書家國家)         新信書家國國家)         新信書家國家)         新信書家國家)         新信書家國國家)         新信書家國家)         新信書家國家)         新信書家國家)         新信書家國家)         新信書家國家)         第二         第二        第二         第二                                                                                                    | 15 17 54                                                | 收入 科日                                                                                                    |               | 金 額<br>4 300                           |                   | 收入科目                 |                    | <u>k</u> 8                 | Н          | 派起商級款需自付12元手續費                                                                                            |     | 聯    |
| mining     mining     mining <td>10,4541</td> <td>101/01/04</td> <td></td> <td>4,000</td> <td></td> <td></td> <td></td> <td></td> <td></td> <td>3. 請將必依照繳實期限繳費。</td> <td></td> <td>:</td>                                                                                                    | 10,4541                                                 | 101/01/04                                                                                                    |               | 4,000                                  |                   |                      |                    |                            |            | 3. 請將必依照繳實期限繳費。                                                                                           |     | :    |
| Agt.descail: \$4,300     Agt.descail: \$4,300     Agt.descail: \$4,                                                                                                    |                                                         |                                                                                                    |               |                                        |                   |                      |                    |                            | П          |                                                                                                    |     | 缴款   |
| ▲         ▲         ●         ●         ●         ●         ●         ●         ●         ●         ●         ●         ●         ●         ●         ●         ●         ●         ●         ●         ●         ●         ●         ●         ●         ●         ●         ●         ●         ●         ●         ●         ●         ●         ●         ●         ●         ●         ●         ●         ●         ●         ●         ●         ●         ●         ●         ●         ●         ●         ●         ●         ●         ●         ●         ●         ●         ●         ●         ●         ●         ●         ●         ●         ●         ●         ●         ●         ●         ●         ●         ●         ●         ●         ●         ●         ●         ●         ●         ●         ●         ●         ●         ●         ●         ●         ●         ●         ●         ●         ●         ●         ●         ●         ●         ●         ●         ●         ●         ●         ●         ●         ●         ●         ●         ●         ●                                                                                                    |                                                         |                                                                                                    |               |                                        |                   |                      |                    |                            | Н          |                                                                                                    |     | 人    |
| And And And And And And And And And And                                                                                                    |                                                         |                                                                                                    |               |                                        |                   |                      |                    |                            |            |                                                                                                    |     | 收    |
| 應款總金額: \$4,300     就子幣稅定     會計: 奏或珍     放射: 林泰禎     放放分打及短期       財團法人新生醫遺營理專科學軟(聯曠中心)     109109第二學術     建理科     加約: 林泰禎     放放分打及短期       地名     學證     亦/科別     住放 確理科的約     許約100/012# 法全省各地合作会專執行或信用市、便利商店加下。     第       成人料 =     全額     Q. 八村 =     全額     全人村 =     全額     全人村 =     全額       直理科的創始     4,300                                                                                                    |                                                         |                                                                                                    |               |                                        |                   |                      |                    | _                          | Н          |                                                                                                    |     | 執    |
| Backweiger Hysel       Bekeiger Bellen Bellen                                                                                                    | 麻曲台                                                     | 自会猫: \$/                                                                                                    | 1.300         |                                        |                   |                      |                    | _                          | H          | 就學貸於可貸会編:0                                                                                                |     | 499  |
| 校長: 略度宏       會計: 英瑞珍       出州: 林奏禎       收款分行及經辦         別園法人新生醫遺管理專科學被傳陳中心)       109109第二學期 護理科動相點       1.4 東日期: 四本是110年3月12日。       第二         地点       學號       糸/科別       1.4 東日期: 四本是110年3月12日。       第二         建工科       並成 環理科動相點       1.4 東日期: 四本是110年3月12日。       第二         東京和雪和金馬山の美術: 泉雪公       1.4 東日期: 四本是110年3月12日。       第二         東京和朝雄       4.300       4.4 日       4.0 東       第         重理科制推       4.300       4.4 日       4.0 東       第       第         「東科爾和集集集集       4.300       第       第       第       第       ※         「東科爾和集集集集集集集集集集集集集集集集集集集集集集集集集集集集集集集集集集集集                                                                                                    | 新台灣                                                     | 幣 肆仟參作                                                                                                    | 有元整           |                                        |                   |                      |                    |                            |            | 銷帳編號 <b>1</b> ■2 <b>★</b> 1 <b>★</b> 10 <b>★</b> 0 <b>★</b>                                               |     |      |
| 財園法人新生醫獲管理專科學板(聯磺中心)       109109第二學期 運程科街利亞         世点       学院       春/科別       推規科       住級、選程科物利       1. 株賞目前: 即日起5110年3月12日:       8. 株常110/3/12第長全著与地合作金承級付点信用 +、便村商店和7-       第. 株賞日報: 10/3/12第長全著与地合作金承級付点信用 +、便村商店和7-       第. 株賞日報: 10/3/12第長全著与地合作金承級付点信用 +、便村商店和7-       第. 株賞日報: 10/3/12第長全著与地合作金承級付点信用 +、便村商店和7-       第. 株賞日報: 10/3/12第長全著与地合作金承級付点信用 +、便村商店和7-       第. 株賞日報: 10/3/12第長全報: 10/3/12第長全報: 10/3/12第長全報: 10/3/12第長音       第. 株賞日報: 10/3/12第長全報: 10/3/12第長音       第. 株賞日報: 10/3/12第長音       第. 株賞日報: 10/3/12第       第. 株賞日報: 10/3/12第       第. 株員       第. 株員日報: 10/3/12第       第. 株員       第. 株員       #. 株員       #. 株員       第. 株員       第.                                                                                                    |                                                         | 校長:馬                                                                                                    | 各优宏           |                                        | 會論                | 汁: 吳瑞玢               | 5                  |                            |            | 出纳:林晏禎 收款分行及经辨                                                                                            |     |      |
| 加固加入的主菌硬化加分引于或碳酸酸(+0)     100100米一子树、酸皮和引用(1040)       並高     停流     前       機理料     拉級 護理科物利     精*約102372第五全省各地合作金集銀行或信用卡、便利商店和7-<br>原本用用單加     第       或人科 =     金 瓶     Q.人科 =     金 瓶       重理料制用     4.300     第     素       画                                                                                                    | a# 100 - 3                                              | 牛人新生園                                                                                                    | 2 捕 谷         | 理度科學                                   | 40 (164an)).      | ф e2)                | 1001003            | 2 - Al                     | L sk       | 1 橫理 斜接刮斑                                                                                                 |     |      |
| 二人         市人村村田         建理科         拉規 運程科動利         精子村田3/12第至全省各地合作金庫銀行或信用 +、使村商店和7-<br>1-5案         第二             4.300                                                                                                    | 州國石                                                     | 石八利王書                                                                                                    | 思法            | AE 47 41 47                            | <u>송/</u> 좌리      | 1.3)                 | 年級 5               |                            | - 99       | 7 - *文ペニイ1101/オンジー<br>1. 鉄管日期:即日起を110年3月12日。                                                              |     |      |
| 电       Q       Q       A 300       H 4 3 # 4 300       H 4 3 # 4 300       H 4 3 # 4 300       H 4 3 # 4 300       H 4 3 # 4 300       H 4 3 # 4 300       H 4 3 # 4 300       H 4 3 # 4 300       H 4 3 # 4 300       H 4 3 # 4 4 300       H 4 3 # 4 4 4 4 4 4 4 4 4 4 4 4 4 4 4 4 4                                                                                                    | 25.20                                                   |                                                                                                    | -1- 200       |                                        | 護                 | 理科                   | 班級 護理              | 科衝線                        | 詞          | 推請於110/3/12前至全省各地合作金庫銀行或信用卡、便利商店如7·                                                                       | -   | 第    |
| 1,000     3,時時少依照離景期保軟景。     第                                                                                                    | 10 10 14                                                | 收入科                                                                                                    | 8             | 金額                                     |                   | 收入科目                 | 1                  | 金額                         | _          | ·····································                                                                     |     |      |
| 画     画     画       画     画     画       画     画     画       画     画     G       新台幣 #什多佰元整     約%編號 1,22,11,00,00,0       放長: 駱俊宏     會计: 奏瑪珍     出約: 林晏禎     收放分行及經辨       財團法人新生醫遺營理專科學放陽觸嘆中心)     109109第二學期 遺理科衝利班     第       放名     學院     高/升利]     章級 5     班級 護理科衝利班       放名     學院     高/升利]     章級 5     班級 護理科衝利班     第       位名     學院     人約上     一     一     一       位名     學院     高/升利]     章級 5     班級 護理科衝利班     第       位名     學院     人名     一     一     一       企業戶代號     139252     一     6     人名     一       企業戶代號     139252     6     人名     人名     人名       企業戶代號     139252     6     人名     人名     人名     人名       企業戶代號     139252     6     人名     人名     人名     人名     人名     人名     人名       企業月報     4300.00     唐     金額: \$4,300     名     人名     人名     人名     人名     人名     日       全額     4300.00     唐     金額: \$4,300     名     人名     人名     人名     人名     人名     人名     人名                                                                                                    | 現填料                                                     | 倒利坦                                                                                                    |               | 4, 300                                 |                   |                      |                    |                            | -          | 3. 請務必依照繳費期限繳費。                                                                                           |     | -100 |
| 画     画     画                                                                                                    |                                                         |                                                                                                    |               |                                        |                   |                      |                    |                            | ┥          |                                                                                                    |     | 學    |
| 画     画     画       唐嶽總金額: \$4,300     就學貸款可貸金額: 0<br>胡帳編號: 1★2★11★0★00★     就學貸款可貸金額: 0<br>胡帳編號: 1★2★11★0★00★     新       新台幣 肆仟多佰元整     胡帳編號: 1★2★11★00★00★     新       財團法人新生醫獲管理專科學板(聯觸障中心)     109109第二學期 護理科動利班     第       建名     學號     孫/科別     尊級5 5 班級 護理科動利班       建建科     蘇根倫號: 13925211011012067     第       全東戶代葉: 139252     超     統一起商、菜園富起商、OK起商、全家起商     常       金額 4300.00     應繳金額: \$4,300     區     507335000004300     ●       基     普     整     第     ●                                                                                                    |                                                         |                                                                                                    |               |                                        |                   |                      |                    |                            | $\square$  |                                                                                                    |     | 校    |
| 画     回     回       高級總金額:\$4,300     就學貸款可貸金額:0<br>續帳編號1★2次11★0000     前帳編號1★2次11★0000       新台幣 轉仟參佰元整     前帳編號1★2次11★0000     前帳編號1★2次11★0000       放長:點度宏     會計: 奏瑪珍     出納:林奏積     收款分行及經辨       財團法人新生醫獲管理專科學披鑽酶嘆中心)     109109第二學期 護理科衡利班     第       建名     學號     原/科別     等       世名     學說     原/科別     算       世名     學說     原人行別     第       小回     遵理科     新长橋號 1392521101012067     #       合庫     金素戶代號 139252     商     統一超商、菜園富超商、0K超商、全家超商     合庫       公額 4300.00     應繳金額:\$4,300     區     507335000004300     #       基     世     世     第     #       基     世     第     第                                                                                                    |                                                         |                                                                                                    |               |                                        |                   |                      |                    |                            | -          |                                                                                                    |     | 核    |
| 應繳塗金額: \$4,300     就學貸款可貸金額: 0       新台幣 肆仟參佰元整     請帳編號 1★2★11★00,00★       皮長: 賜度宏     會計: 奏瑪珍     出納: 林奏積     收款分行及經辨       財團法人新生醫獲管理專科學拔(儲酶嘆中心)     109109第二學期 護理科衡利班     第       建名     學號     席/科別     春飯 5     班級 建理科衡利班       建名     學號     詹人科別     春飯 5     5     班級 建理科       合本     人     人     人     日     一       合素     金素 4 代集     1392521101012067     一     一       合素     人     人     人     人     日       金額 4300.00     應繳金額: \$4,300     區     507335000004300     ●       唐繳金額: \$4,300     近     近     507335000004300     ●       唐繳金額: \$4,300     近     近     近     近     20       基     世     近     近     近     20     ●                                                                                                    |                                                         |                                                                                                    |               |                                        |                   |                      |                    |                            |            |                                                                                                    |     | 明    |
| 高級過金額:34,300 新台幣 肆仟多佰元整 截長: 聯度宏 全計: 奏瑪珍 出納: 林奏積 收款分行及經辨 對團法人新生醫獲管理專科學拔(講編嘆中心) 109109第二學期 護理科衡利班 建理科 新帳編號 1392521101012067    建名 學號 奈/科別 等級5 班級 獲理科動利班   建名 學號 奈/科別 等級5 班級 獲理科動利班   合 ////////////////////////////////////                                                                                                    | de au a                                                 |                                                                                                    |               | -                                      |                   |                      |                    |                            |            | an all the data and the data is the                                                                       |     |      |
| 第16年中日子田元型     期限法人新生醫疫室     會計: 奏瑪珍     出納: 林美積     收款分行及經辨       財團法人新生醫護管理專科學板(攤睡蔭中心)     109109第二學期     道理科衝刺班     第       建名     學號     孫/科別     春級5     芽級選擇科衝刺班     第       一     「     「     「     一     一       一     「     「     「     「     一       一     「     「     「     「     一       一     「     「     「     「     一       一     「     「     「     「     一       一     「     「     「     「     一       合     「     「     「     「     「       企業户代集     139252     「     「     「        「     「     「     「     「        「     「     「     「     「        「     「     「     「     「        「     「     「     「     「        「     「     「     「     」        「     「     「     「     」        「     「     「     「         「     「     「     」                                                                                                    | 應股總金額: \$4,300 就学員款可貸金額:0<br>新山幣 時任先任正然 結果检验 1997年1月10日 |                                                                                                    |               |                                        |                   |                      |                    |                            |            |                                                                                                    |     |      |
| 財團法人新生醫護管理專科學被傷胸險中心) 109109第二學期 護理科衡利班<br>姓名                                                                                                    | 110                                                     | 枚長: #                                                                                                    | 8後 宏          |                                        | <b>\$</b> 1       | 计: 吳瑞利               | 5                  |                            |            | 出纳:林晏禎 收款分行及经辦                                                                                            |     |      |
| 加固体(入口) ± 個文(1) (1) (2) (1) (1) (2) (1) (1) (2) (1) (1) (2) (1) (2) (1) (                                                                                                    | 83 BB -                                                 | 法人新生!                                                                                                    | 發播祭           | 理惠科學                                   | 被 (婚姻)3           | (\$ 42)              | 1091093            | 皇 一 周                      |            | 因獲理科術訓研                                                                                                   |     |      |
| 護理科     鎮根編號     1392521101012067       合     超     統一超商、菜爾富超商、OK超商、全家超商       庫     企業产代號     139252       條     通     第       公業产代號     139252       條     通       金業产代號     139252       條     第       公業产代號     139252       條     第       公業介代號     139252       修     第       ○     第       ○     第       ○     第       ○     第       ○     第       ○     第       ○     第       ○     第       ○     第       ○     第       ○     第       ○     第       ○     第       ○     第       ○     507345000004300       唐敬全額:     50734500004300       唐敬全額:     54,300                                                                                                    | 一 四 /                                                   | (8/X#111)                                                                                                    | a •文 B<br> 學] | ~~~~~~~~~~~~~~~~~~~~~~~~~~~~~~~~~~~~~~ | 346 (SHIP) 94     | 条/科别                 | 1001003            | 年紀                         | 1          | 5 班級 護理科銜刺班                                                                                               |     | 第    |
| 合     超     統一超商、菜爾富超商、OK超商、全家超商     **       庫     企業户代號 139252     施     施     ●       條     通貨     ●     ●       條     通貨     ●     ●       係     通貨     ●     ●       盛     201992     ●       公式     ●     ●       公式     ●     ●       原     ●     ●       公式     ●     ●       ●     ●     ●       ●     ●     ●       ●     ●     ●       ●     ●     ●       ●     ●     ●       ●     ●     ●       ●     ●     ●       ●     ●     ●       ●     ●     ●       ●     ●     ●       ●     ●     ●       ●     ●     ●       ●     ●     ●       ●     ●     ●       ●     ●     ●       ●     ●     ●       ●     ●     ●       ●     ●     ●       ●     ●     ●       ●     ●     ●       ●     ●     ●       ●     ● <tr< td=""><td>AL AD</td><td colspan="6"><u>援援</u> (1200 ) (1201 ) (1201 )</td><td colspan="5">銷帳編號 1392521101012067<br/>■</td></tr<> | AL AD                                                   | <u>援援</u> (1200 ) (1201 ) (1201 ) |               |                                        |                   |                      |                    | 銷帳編號 1392521101012067<br>■ |            |                                                                                                    |     |      |
| □     □     □     □     □     □     □     □     □     □     □     □     □     □     □     □     □     □     □     □     □     □     □     □     □     □     □     □     □     □     □     □     □     □     □     □     □     □     □     □     □     □     □     □     □     □     □     □     □     □     □     □     □     □     □     □     □     □     □     □     □     □     □     □     □     □     □     □     □     □     □     □     □     □     □     □     □     □     □     □     □     □     □     □     □     □     □     □     □     □     □     □     □     □     □     □     □     □     □     □     □     □     □     □     □     □     □     □     □     □     □     □     □     □     □     □     □     □     □     □     □     □     □     □     □     □     □     □     □     □     □     □     □     □     □     □                                                                                                        |                                                         |                                                                                                    |               |                                        |                   |                      |                    | 胡                          |            | 統一超商、菜爾富超商、OK超商、全家超商                                                                                      |     | :    |
| 一件     企業产代第 139252     円     人     人 <td>с<br/>в</td> <td></td> <td></td> <td></td> <td></td> <td></td> <td></td> <td>-</td> <td></td> <td></td> <td></td> <td>合</td>                                                                                                    | с<br>в                                                  |                                                                                                    |               |                                        |                   |                      |                    | -                          |            |                                                                                                    |     | 合    |
| 除     通過     除     除     分子       碼     基本前方代號 1101012067     碼     ごろうななりません     分子       區     全額 4300.00     區     507335000004300     音       座     金額 4300.00     區     507335000004300     音       座     座     屋     507335000004300     音       座     座     座     座     座                                                                                                    | 严                                                       | /理 企業戶代號 139252                                                                                                    |               |                                        |                   |                      |                    | 181                        |            |                                                                                                    |     | 庫    |
| 碼     (3)     (3)     (3)     (3)     (3)       區     金額 4300.00     6     區     507335000004300     再       (1)     唐敬金額:\$4,300     (1)     (1)     (1)       (2)     (2)     (1)     (2)     (1)       (2)     (2)     (2)     (2)     (2)       (2)     (3)     (3)     (3)     (3)       (2)     (3)     (3)     (3)     (3)       (3)     (3)     (3)     (3)     (3)       (4)     (4)     (4)     (4)                                                                                                    | 係 ##*** 1101012967                                      |                                                                                                    |               |                                        |                   |                      |                    | 條                          |            |                                                                                                    |     | 万行   |
| 企額 4300,00     區     50734500004300     存       應繳金額:\$4,300     區     50734500004300     聯       建商繳放預自付\$12元處理費     量     量       核     會     比       核     會     比                                                                                                    | 碼 一座頭周代號 1101012007                                     |                                                                                                    |               |                                        |                   |                      |                    | 碼                          |            |                                                                                                    |     | 留    |
| 應繳金額:\$4,300         應繳金額:\$4,300         期           超商繳款項自付\$12元處理費         驗 提<br>援           核         會         記         配           核         會         記         配         個                                                                                                    | 8                                                       | 區 金額 4300.00                                                                                                    |               |                                        |                   |                      |                    | 80                         |            | 5073A5000004300                                                                                           |     | 存    |
| 超商繳款須自付\$12元處理費 触<br>握<br>握<br>個<br>種<br>中 ++ ++ ++ # # #                                                                                                    |                                                         |                                                                                                    |               | 應繳金筆                                   | 页:\$4, 30         | 00                   |                    |                            |            | 應繳金額:\$4,300                                                                                              |     | 辆    |
| 核 會 出 記 種<br>                                                                                                    |                                                         |                                                                                                    |               |                                        |                   |                      |                    |                            |            | 超商繳款須自付\$12元處理費                                                                                           | 敬經欄 |      |
|                                                                                                    |                                                         | 核                                                                                                    |               | <b>會</b><br>1년                         |                   | 出<br>#*              |                    |                            | 能          | こ 種 ほ                                                                                                    |     |      |

如您需要信用卡繳費者請依下列步驟 第五步驟

| ©合信會準銀行<br>FALWAR GOOF/SAGETIVE BARK |        |                                                         |  |  |  |  |  |  |
|--------------------------------------|--------|---------------------------------------------------------|--|--|--|--|--|--|
| 繳款狀態查詢<br>網路ATM                      | e<br>F | LOGIN                                                   |  |  |  |  |  |  |
| e-Bill全國繳費網                          | ٠      |                                                         |  |  |  |  |  |  |
| 信用卡繳費                                | •      | 章 学生登入                                                  |  |  |  |  |  |  |
| 下載IE                                 | ×      | 學校分類: (03)五専 ✓ 學校: (139252) 5073-財團法人新生醫護管理專科學校(推廣中心) ✓ |  |  |  |  |  |  |
| 下載ADOBE                              | ٠      | 學生代號:                                                   |  |  |  |  |  |  |
| 常見問題                                 | ٠      | 確定 重填                                                   |  |  |  |  |  |  |
| 跨境繳費操作說明                             | ÷      |                                                         |  |  |  |  |  |  |
| 台灣Pay繳費付款流程                          | ĸ      |                                                         |  |  |  |  |  |  |
| 注意事項                                 |        | 繳費方式                                                    |  |  |  |  |  |  |

請點選學費-信用卡繳費

輸入學校代碼:8814602125及銷帳編號(於繳費單上)

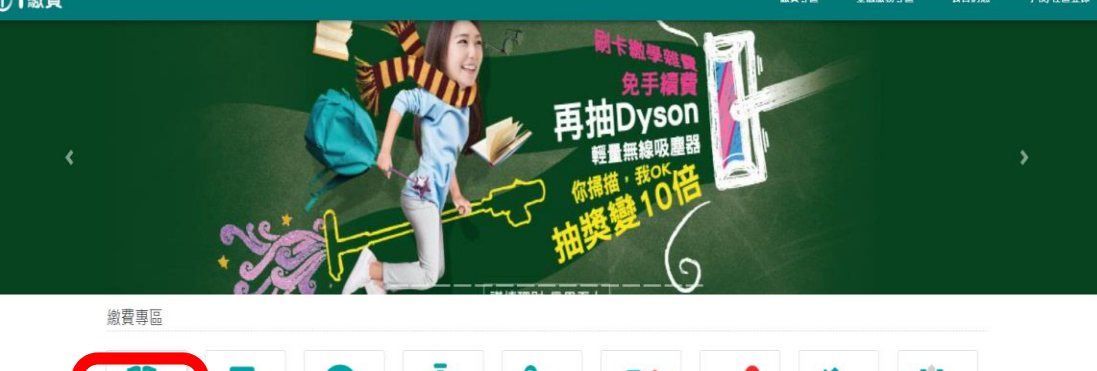

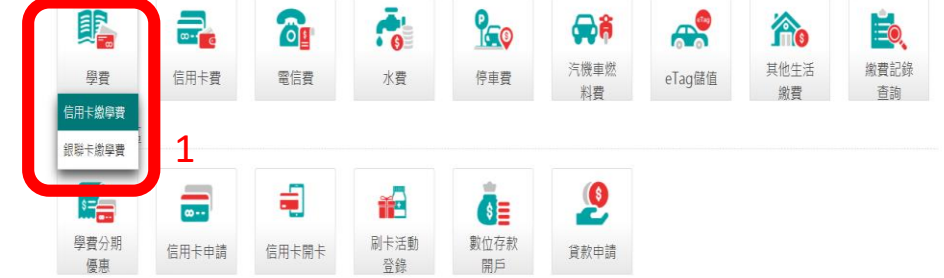

上述如有相關問題請來電

新生醫專推廣中心 03-4117578#169